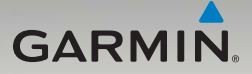

# nüvi<sup>®</sup> 465 aloitusopas

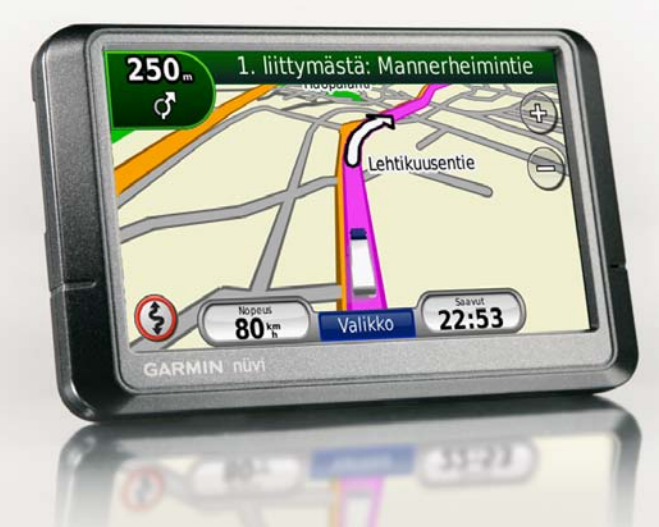

### nüvin ulkoasu

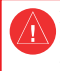

Lue lisätietoja varoituksista ja muista tärkeistä seikoista laitteen mukana toimitetusta Tärkeitä turvallisuus- ja tuotetietoja -oppaasta.

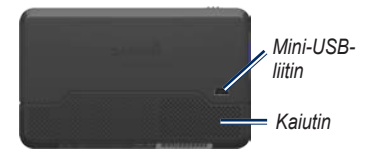

Virtapainike: Kytke tai katkaise virta liu'uttamalla vasemmalle, lukitse näyttö liu'uttamalla oikealle.

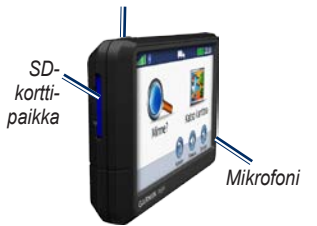

VAROITUS: tämä tuote sisältää litiumioniakun. Voit estää vaurioita irrottamalla laitteen ajoneuvosta tai säilyttämällä sitä poissa suorasta auringonpaisteesta.

### nüvin käyttäminen

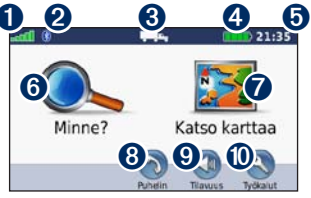

- 0 GPS-satelliittisignaalin voimakkuus 2
  - Bluetooth<sup>®</sup>-tekniikan tila
- 6 Käyttötila-koskettamalla tätä voit siirtyä kuorma-auton ja henkilöauton käyttötilan välillä.
- 4 Akun tila

6

7

- Nykyinen aika-koskettamalla tätä voit muuttaa aika-asetuksia
- 6 Etsi määränpää koskettamalla tätä.
  - Tarkastele karttaa koskettamalla tätä
- 8 Soita koskettamalla tätä, kun laite on liitetty yhteensopivaan matkapuhelimeen.
- 0 Säädä äänenvoimakkuutta koskettamalla tätä
- 0 Koskettamalla tätä voit käyttää työkaluja.

### nüvin asetusten määrittäminen

### Tarralevyn ja telineen alustan kiinnittäminen kojelautaan

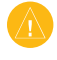

VAROITUS: tarralevyn irrottaminen on erittäin hankalaa asennuksen jälkeen.

- 1. Puhdista ja kuivaa se kojelaudan kohta, johon aiot kiinnittää telineen alustan.
- 2. Valitse käytettävä tarralevy ja irrota tarran suojapaperin toinen reuna.

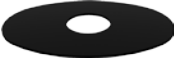

Pysyvä levy

- 3. Aseta tarralevy telineen alustan pohjaan ja irrota tarran suojapaperin toinenkin reuna.
- Aseta telineen alusta siten, että lukitusvipu on itseäsi kohti. Aseta alusta puhdistetulle alueelle. Paina alusta kiinni kojelautaan.

5. Napsauta teline kiinnitysvarteen.

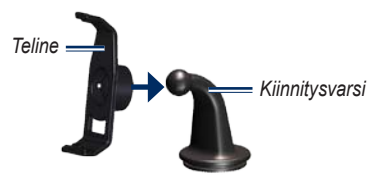

6. Työnnä kiinnitysvarsi telakkoineen telineen alustaan.

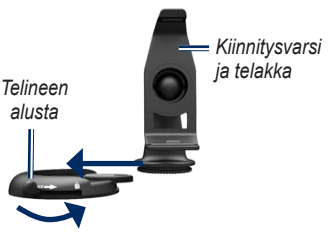

7. Työnnä lukitusvipu lukittuun asentoon.

Ennen kuin asennat liikennevastaanottimen paikalleen, lue *Tärkeitä turvallisuus- ja tuotetietoja* -oppaasta tietoja tuulilasikiinnitykseen liittyvistä lakirajoituksista.

#### nüvin kiinnittäminen

- 1. Liitä laitteen virtajohto kiinnitystelineen taustapuolelle.
- 2. Aseta nüvin alaosa telineeseen.
- 3. Kallista nüvia taaksepäin, kunnes se napsahtaa paikalleen.
- Liitä ajoneuvon virtajohdon toinen pää ajoneuvon vapaaseen virtapistorasiaan. Laite käynnistyy automaattisesti, jos se on liitetty ja ajoneuvo on käynnissä.
- Jos käytät liikennevastaanotinta Euroopassa, kytke ulkoinen antenni liikennevastaanottimeen ja kiinnitä antenni tuulilasiin imukupeilla.

### Kuorma-autoprofiilin määrittäminen

- 1. Kytke nüviin virta.
- 2. Valitse Varmista kuorma-autoaset. > Uusi.
- Kosketa kunkin luokan painiketta ja kirjoita tiedot.
- 4. Valitse Tallenna.
- 5. Nimeä profiili ja valitse Valmis.

Kun luot reitin, nüvi mukauttaa reitin kuormaautoprofiilin vaatimusten mukaan.

Käyttäjän on otettava huomioon ajoneuvon pituus, leveys, paino ja muut mahdolliset ajoa koskevat rajoitukset. Noudata aina kaikkia liikennemerkkejä ja huomioi ajoolosuhteet ajon aikana.

### Satelliittien etsiminen

Mene ulos aukealle paikalle, pois korkeiden rakennusten ja puiden luota.

Satelliittisignaalien löytämiseen voi mennä muutama minuutti. **Eetill**-palkit osoittavat satelliittisignaalin voimakkuuden. Kun ainakin yksi palkeista on vihreä, nüvi vastaanottaa satelliittisignaaleja.

### Kohdepisteiden etsiminen

- 1. Valitse Minne? > Kohdepisteet.
- 2. Valitse luokka ja aliluokka.
- 3. Valitse määränpää ja Aja.

### Reitin seuraaminen

Reitti on merkitty punaisella viivalla. Ajaessasi nüvi ohjaa sinut päämäärääsi puhuttujen ohjeiden, kartalla olevien nuolien ja karttasivun vläosassa olevien ohjeiden avulla. Jos poikkeat alkuperäiseltä reitiltä, nüvi laskee reitin uudelleen ja antaa ohjeita uudelle reitille.

Voit tarkastella kartan muita osia koskettamalla ja liikuttamalla karttaa. Näyttöön voi tulla nopeusrajoituskuvake, kun ajat kantatiellä.

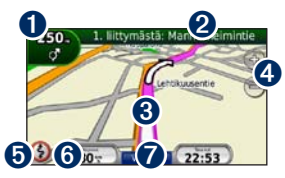

a

Koskettamalla kuvaketta voit avata seuraavan käännöksen sivun tai varoituksen tietosivun

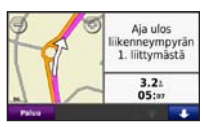

Kosketa kuvaketta, jos haluat avata käännösluettelon.

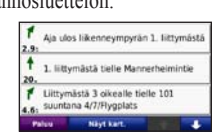

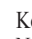

8

7

2

Kosketa kuvaketta, jos haluat avata Nykysijainti -sivun.

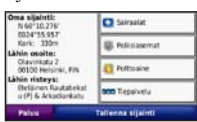

- 4 Koskettamalla kuvaketta voit loitontaa ja lähentää
- 6 Koskettamalla kuvaketta voit tarkastella reitin varoituksia

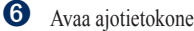

Avaa ajotietokone koskettamalla tätä.

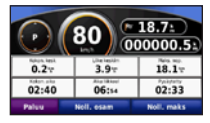

Palaa valikkosivulle koskettamalla kuvaketta

### Kiertotien käyttäminen

- 1. Kun reitti on aktiivinen, valitse Valikko.
- Valitse Reitti > Kiertotie.

### Pysähdyksen lisääminen

- 1. Kun reitti on aktiivinen, valitse Valikko > Minne?.
- 2. Etsi ylimääräinen pysähdyspaikka.
- 3. Valitse Aja.
- Jos haluat lisätä pysähdyksen reittiin, valitse Lisää kauttakulkupisteeksi.

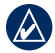

VIHJE: Voit lisätä useita pysähdyksiä valitsemalla Minne? > Reitit. Valitse nykyinen reitti ja Lisää tai poista pisteitä.

### Reitti seuraavaan pysähdykseen

Jos reitillä on useita pysähdyksiä, voit lopettaa navigoinnin nykyiseen pysähdykseen ja aloittaa navigoinnin sitä seuraavaan pysähdykseen.

- Kun reitti on aktiivinen, valitse Valikko > Reitti.
- 2. Valitse Seur. pysähdys.
- 3. Valitse seuraava pysähdys.
- 4. Valitse Kyllä.

## FM TMC -liikennetietojen käyttäminen

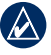

HUOMAUTUS: Garmin<sup>®</sup> ei vastaa liikennetietojen tarkkuudesta.

FM Traffic Message Channel (TMC) -liikennevastaanotin on integroitu ajoneuvon virtajohtoon.

Liikennevastaanottimen ja nüvin on oltava TMC-liikennetietoja lähettävän radioaseman taajuusalueella, jotta liikennetietoja voidaan vastaanottaa. Lisätietoja liikennevastaanottimista ja kuuluvuusalueista on osoitteessa www.garmin.com/traffic.

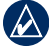

HHUOMAUTUS: lämmitettävät (pinnoitetut) tuulilasit voivat heikentää liikennevastaanottimen suorituskykyä.

| / A | 1 | Λ. | 1 |
|-----|---|----|---|
|     |   | ふ入 |   |
|     | V |    | ١ |

HUOMAUTUS: FM-liikennevastaanottimen mukana mahdollisesti toimitettua tilausta ei tarvitse aktivoida. Tilaus aktivoidaan automaattisesti, kun nüvi vastaanottaa maksullisen palveluntarjoajan liikennesignaaleja. Kun liikennetietoja vastaanotetaan, liikennekuvake n näkyy karttasivun vasemmassa yläkulmassa. Liikennekuvake vaihtaa väriä sen mukaan, millaiset liikenneolosuhteet reitillä tai ajetulla tiellä on.

### Tarjousten tarkasteleminen

Pohjois-Amerikassa voit vastaanottaa paikkakohtaisia mainoksia ja etuseteleitä. Voit hakea lähimmän tarjoukseen liittyvän paikan koskettamalla näytössä näkyvää tarjousta. Lisätietoja on käyttöoppaassa.

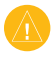

VAROITUS: Älä yritä kirjoittaa kuponkien koodeja muistiin, kun ajat autoa.

### Handsfree-ominaisuuksien käyttäminen

nüvi voi muodostaa langattomalla Bluetooth<sup>®</sup>tekniikalla yhteyden matkapuhelimeen. Tällöin laite on handsfree-laite. Jotta pariliitos voidaan muodostaa, puhelimen ja nüvin on oltava käynnissä ja alle 10 metrin päässä toisistaan.

### Pariliitos puhelimen kanssa

- 1. Ota käyttöön puhelimen Bluetooth-osa.
- Valitse nüvissa Työkalut > Asetukset > Bluetooth.
- Kosketa Bluetooth-kohdan alapuolella olevaa painiketta ja valitse Käytössä > OK.
- 4. Kosketa Yhteydet-kohdan alapuolella olevaa painiketta..
- 5. Valitse Lisää laite, puhelin ja OK.
- Näppäile nüvin Bluetooth-PIN (1234) puhelimeen.

### Soittaminen numeroon

- 1. Valitse Puhelin > Soita.
- 2. Valitse numero ja sen jälkeen Valitse.
- Lopeta puhelu valitsemalla > Lopeta puhelu.

### Puhelun vastaanottaminen

Kun saat puhelun, Saapuva puhelu -ikkuna avautuu.

- Vastaa puheluun valitsemalla Vastaa.
- Valitsemalla Ohita voit ohittaa puhelun ja lopettaa puhelimen hälytyksen.

### nüvin lataaminen

- Kytke ajoneuvon virtajohto.
- Liitä USB-kaapeli.
- Liitä verkkolaite (valinnainen lisävaruste).

### nüvin asetusten palauttaminen

- Työnnä <sup>(1)</sup> virtapainike vasemmalle ja pidä sitä paikallaan 8 sekunnin ajan.
- 2. Kytke nüvin virta.

### nüvin suojaaminen

- Varmista, että olet paikassa, jonka haluat määrittää turvapaikaksi, ja että nüvi vastaanottaa satelliittisignaaleja.
- 2. Valitse Työkalut > Asetukset > Turva.
- Kosketa Garmin Lock -kohdan alapuolella olevaa painiketta.
- 4. Anna nelinumeroinen PIN-koodi.
- 5. Valitse Määritä.

### nüMaps Guarantee<sup>™</sup>

Saat maksuttoman karttapäivityksen (mikäli saatavilla) rekisteröimällä nüvin osoitteessa http://my.garmin.com 60 päivän kuluessa siitä, kun olet ensimmäisen kerran muodostanut satelliittiyhteyden ja käyttänyt nüvia ajon aikana. Et saa maksutonta karttapäivitystä, jos rekisteröit laitteen puhelimitse tai odotat yli 60 päivää sen jälkeen, kun nüvia on käytetty ensimmäisen kerran ajon aikana.

### Lisätietoja

Lisätietoja nüvista saat valitsemalla **Työkalut** > **Ohje**. Voit ladata käyttöoppaan uusimman version osoitteesta www.garmin.com. Lisätietoja lisävarusteista on osoitteessa http://buy.garmin.com. Voit myös ottaa yhteyden Garmin-myyjään.

Garmin<sup>®</sup>, Garmin-logo ja nüvi<sup>®</sup> ovat Garmin Ltd.:n tai sen tytäryhtiöiden tavaramerkkejä, jotka on rekisteröity Yhdysvalloissa ja muissa maissa. Garmin Lock<sup>™</sup> ja nüMaps Guarantee<sup>®</sup> ovat Garmin Ltd.:n tai sen tytäryhtiöiden tavaramerkkejä. Näitä tavaramerkkejä ei saa käyttää ilman Garminin nimenomaista lupaa. Bluetooth<sup>®</sup>-sana ja -logot ovat Bluetooth SIG, Inc.:n omaisuutta, ja Garminilla on lisenssi niiden käyttöön.

CE

© 2009-2011 Garmin Ltd. tai sen tytäryhtiöt Osanumero 190-01039-57 ver. C

Painettu Taiwanissa